Sınavda öğrencilerden dosya yükleme istendiğinde yada açık uçlu sınav tercih edildiğinde öğrencilerin cevaplarını Dersi Yönet menüsünden Sınav(Dosya Yükleme) ile yüklemelerini sağlayabiliriz.

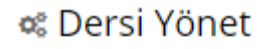

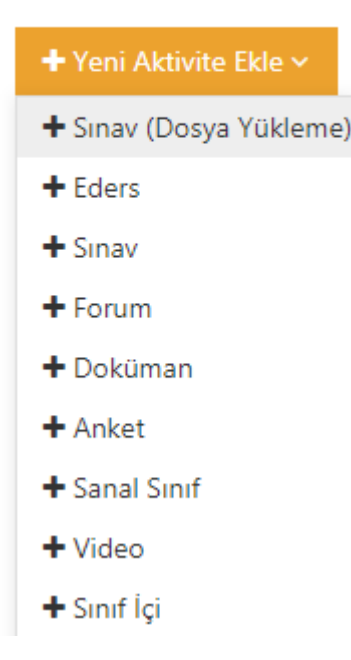

Sınav(Dosya Yükleme) seçeneği tıklandığında şube seçme penceresi açılır ve devam diyerek aktivite oluşturma sayfasına ulaşmış oluruz.

| ni Sınav (Dosya Yüklem                                                            | e)          |                                              |                     |  |  |  |  |
|-----------------------------------------------------------------------------------|-------------|----------------------------------------------|---------------------|--|--|--|--|
| ütfen Aktivite Tipi Seçin                                                         |             | <ul> <li>Şube</li> <li>Aktivitesi</li> </ul> | ◯ Genel<br>Aktivite |  |  |  |  |
| Aktivitenin görünmesini istediğiniz şubeleri seçin ve Devam Et düğmesine tıklayın |             |                                              |                     |  |  |  |  |
| 🕜 Tüm Şubeleri Seç                                                                | Şube Arayın |                                              |                     |  |  |  |  |
| 🖌 şube1                                                                           |             |                                              | 2                   |  |  |  |  |
|                                                                                   |             |                                              |                     |  |  |  |  |
|                                                                                   |             |                                              |                     |  |  |  |  |
|                                                                                   |             |                                              |                     |  |  |  |  |
|                                                                                   |             |                                              |                     |  |  |  |  |
|                                                                                   |             |                                              |                     |  |  |  |  |
|                                                                                   |             |                                              |                     |  |  |  |  |

#### Eğiticilerin Eğitimi

#### SINAV (DOSYA YÜKLEME)

| Ad *             | Vize Sınavı Dosya Yükleme |                                                   |  |  |  |  |  |
|------------------|---------------------------|---------------------------------------------------|--|--|--|--|--|
| Açıklama         |                           |                                                   |  |  |  |  |  |
| Kart Resim Yükle | Dosya Seç Dosya seçilmedi | (280x150 px) boyutlarında bir<br>resim ekleyiniz. |  |  |  |  |  |

Daha sonra açılan pencerede öncelikle sınav adını belirleyip daha sonra sınavın tarih ve saatini belirlemeliyiz. Sınav sorularını "Açıklama" kısmına ya da "dosya ekleme seçeneği" ile ekleyiniz. Açıklama bölümüne sınav detayları, sınavda bulunan soru sayısı, sınav süresi, dosya yükleme ile ilgili detaylı bilgileri yazmayı unutmayınız.

Öğrencilerin yükleyecekleri doküman için son yükleme tarih ve saati ile birlikte hafta seçimi yapıyoruz.

| Son Teslim Tarihi 🔺 | 23.11.2020                     | m      | 11:30     | Ø       |          |         |  |
|---------------------|--------------------------------|--------|-----------|---------|----------|---------|--|
|                     |                                |        |           |         |          |         |  |
| Zamanlama           | HAFTA                          |        |           |         |          |         |  |
|                     |                                |        |           |         |          |         |  |
|                     | HAFTA                          | 1      | HA        | FTA 2   | HAFTA 3  | HAFTA 4 |  |
|                     | HAFTA                          | 5      | HA        | FTA 6   | HAFTA 7  | HAFTA 8 |  |
|                     | HAFTA                          | 9      | HA        | FTA 10  | HAFTA 11 |         |  |
|                     | HAFTA                          | 12     | H         | AFTA 13 | HAFTA 14 |         |  |
|                     | HAFTA                          | 15     |           |         |          |         |  |
|                     | Bir tarih aralığında görüntüle |        |           |         |          |         |  |
|                     | Başka bir aktiviteye           | e göre | görüntüle |         |          |         |  |

Açık uçlu bir sınav yapmayı planlıyorsak ve öğrencilerden cevapları elle yazıp bunların resimlerini yüklemelerini istediğimizde sınav başladığında bu aktiviteyi oluşturmamız durumunda örneğin sınavı 23.11.2020 tarihinde saat 10:00'da başlattığımızı varsayarsak teslim tarihini 23.11.2020 tarihinde saat 11:30 olarak ayarladığımızda öğrenciye 90 dakika süre vermiş oluruz.

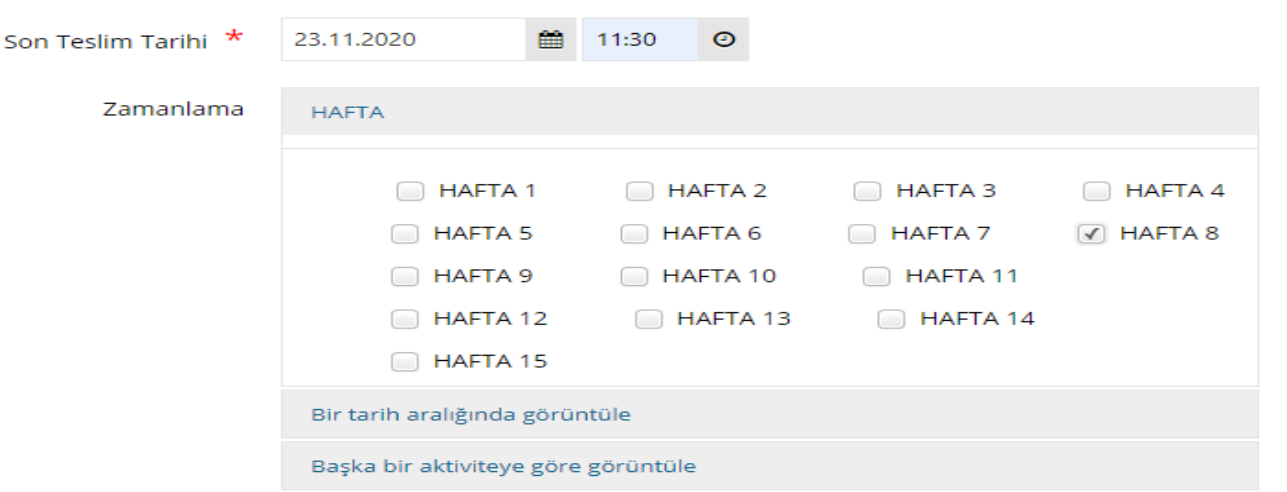

Sınav(Dosya Yükleme) aktivitesini belirli bir tarih aralığında oluşturmak istersek aşağıdaki örnekte 1 günlük süre içerisinde öğrencilerden dosya yüklemeleri istenmiştir.

| Son Teslim Tarihi 🔺 | 23.10.2020                     | Ħ    | 17:00     | Θ        |       |   |  |  |
|---------------------|--------------------------------|------|-----------|----------|-------|---|--|--|
|                     |                                |      |           |          |       |   |  |  |
| Zamanlama           | HAFTA                          |      |           |          |       |   |  |  |
|                     | Bir tarih aralığında görüntüle |      |           |          |       |   |  |  |
|                     | tarihinden sonra göster        |      |           |          |       |   |  |  |
|                     | 22.11.2020                     |      |           | <b>#</b> | 17:00 | 0 |  |  |
|                     | tarihinden sonrasını gösterme  |      |           |          |       |   |  |  |
|                     | 24.11.2020                     |      |           | <b>#</b> | 00:01 | 0 |  |  |
|                     |                                |      |           |          |       |   |  |  |
|                     | Başka bir aktiviteye           | göre | görüntüle |          |       |   |  |  |

 $\triangleright$ 

# SINAV (DOSYA YÜKLEME)

Eğer bu şekilde aktivite oluşturursak Hafta seçme ihtimalimiz yoktur ve aktivitemiz Hafta 0 olarak gözükecektir.

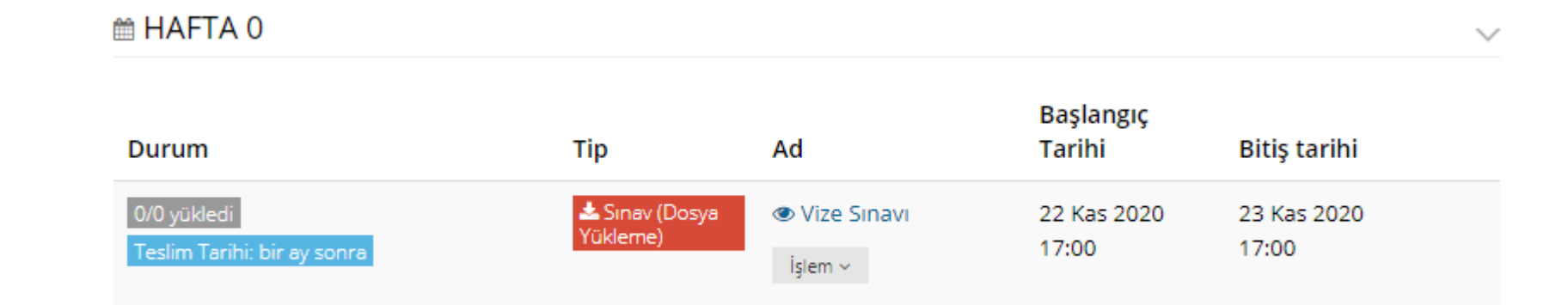

Aktivite için doküman yükleme işlemini Yükle menüsünden gerçekleştirebiliriz. Yükleme sayısı seçeneği ile öğrencilere dosyalarını yükleyebilmek için kaç hak vereceğimizi belirleriz. Öğrencilerin tek bir dosya yükleme hakları vardır. Dolayısıyla birden fazla dosya gönderilmesi gereken sınavlarda, öğrenciler dosyaları sıkıştırıp, tek dosya haline getirerek yüklemelidirler.

| Yükle         |                    |  |  |
|---------------|--------------------|--|--|
| + Seç         | veya Sürükle Bırak |  |  |
| Arsivdar      | Sec                |  |  |
| İçine Gö      | m                  |  |  |
| ükleme Sayısı | 1                  |  |  |

Bitirme kriterini eğer amacımız öğrenciye dosya yükletmekse Dosya Yükle seçeneğini seçerek aktiviteyi kaydet diyerek oluşturmuş oluruz.

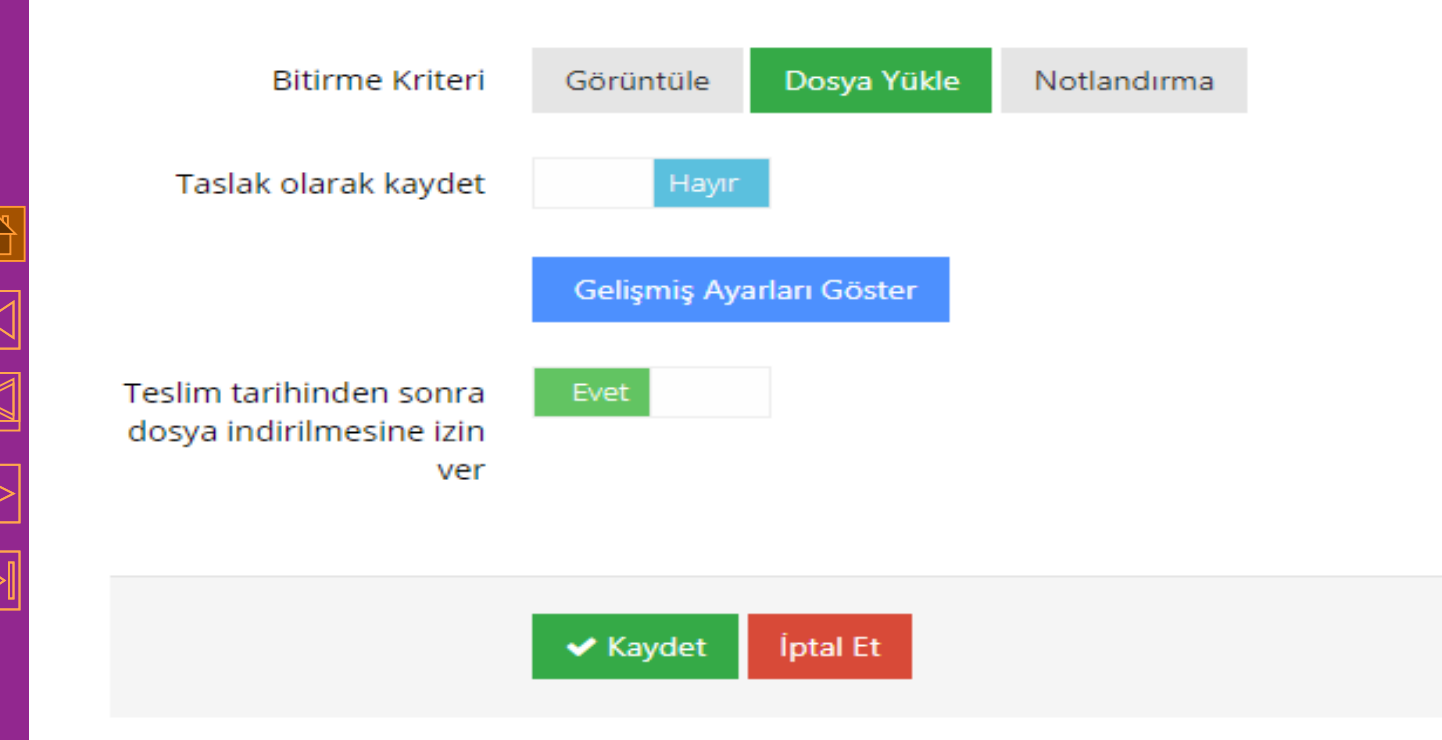